# 《计算机应用基础》第四章练习题

# 例题与解析

## 选择题例题与解析

例 4-1 一个 Excel 512 作表中第 5 行第 4 列的单元格地址是。

A.5D B.4E C.D5 D.E4

答案与解析 本题答案为C

Excel 工作表的列号用英文字母表示, 行号用数字表示, 单元格的地址就是用列号与行 号表示的,第2行第3列的单元格地址应该是C2,第5行第4列的单元格地址则是D5,选 择 C。思考, 第 28 列第 2 行的单元格地址应该是什么呢?

例 4-2 剪切所选数据的快捷键是。

A.Ctrl+C B.Ctrl+V C.Ctrl+X D.Ctrl+S

答案与解析 本题答案为C

几个选项均是最常用的 Excel 快捷键。 Ctrl+C 为"复制"的快捷键; Ctrl+V 为"粘贴" 的快捷键: Ctrl+X 为"剪切"的快捷键; Ctrl+S 为"保存文件"的快捷键。

例 4-3 已知 A1 单元中的内容为数值 3, B1 单元中的内容为文字 8(' 8),则取值相同 的一组公式是。

A.=AVERAGE(A1: B1), =AVERAGE(3, "8")

B.=COUNT(Al: B), =COUNT(3, "8")

C.=MAX(A1: B), =MAX(3, "8")

D.=MIN(A1: B), =MIN(3, "8")

答案与解析 本题答案为 D

18是作为文本处理的, "8"是作为数字处理的。

=AVERAGE(A1: B1)的值是 3, =AVERAGE(3 " 8 " )的值是 5.5;

=COUNT(A1: B1)的值是 1, =COUNT(3, "8")的值是 2;

=MAX(A1: B1)的值是 1, =MAX(3, "8")的值是 8;

=MIN(A1: B1)的值是 3, =MIN(3, "8")的值是 3。

例 4-4 在 Excel 中除第一行外,清单中的每一行被认为是数据的

A.字段 B.字段名 C.标题行 D.记录

答案与解析 本题答案为 D

Excel 可以用数据库的方式来管理数据,为用户提供了查询、排序、筛选和分类汇总等 数据库操作的解决方法,在工作表的第一行,通常输入数据库的字段部分,从第二行开始则 相当于数据库中的记录项。

例 4-5 能够表现个体与整体之间关系的图表类型是\_\_\_\_。

C.饼图 D. 折线图 B.条形图 A.柱形图

答案与解析 本题答案为C

柱形图一般用来表现一段时期内数据的变化或各系列间数据的比较:条形图与柱形图功 能相近; 饼图可反映了各数据在总体中所占的比例, 即个体与整体之间的关系; 折线图适合

于反映数据的变动情况及变化趋势。

操作题例题与解析

例 4-1 建立一个 Excel 工作簿,将其命名为 My work 1,保存在 C 盘的 My work 目录中。定义 Excel 界面,令界面上显示"常用"、"格式"、"边框"和"绘图"工具栏。

答案与解析 标准的方法是单击"开始"一"程序",然后选择"Office"→"Excel", 系统此时自动创建名为 Book 1 的 Excel 工作簿。然后在 Excel 界面内选择"文件"→"保 存"(或者单击"常用"工具栏的"保存"按钮),这时系统让用户选择保存位置,并可 以为文件重命名。我们在 C 盘建立 My work 目录,并将文件重命名为 My work 1,保存 即可。

定义符合需求的 Excel 界面,才能更好的进行 Excel 编辑工作。 Excel 的"视图"一"工 具栏"控制工具栏的显示与否,我们选中需要显示的工具栏项目即可,如图 4-33 所示。

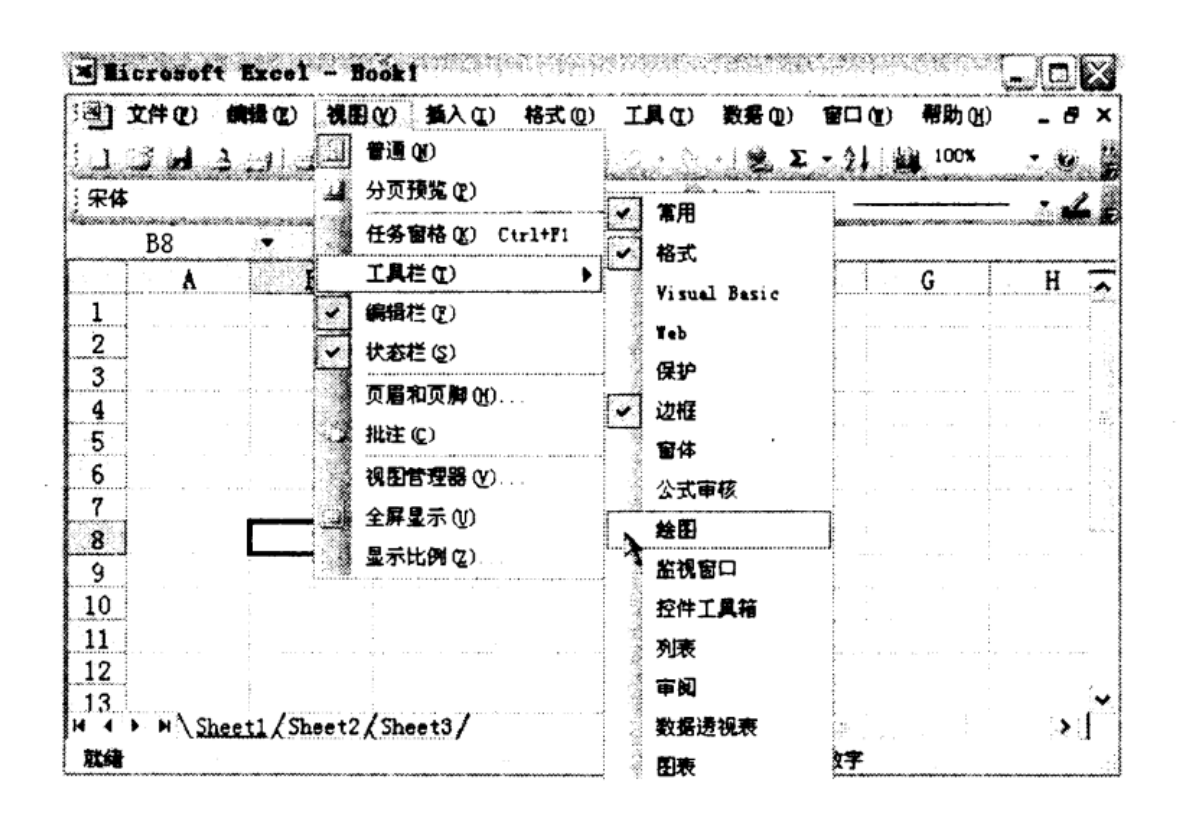

图 4-33 选定需显示的工具栏

例 4-2 如图 4-34 所示,在同一个工作簿中复制"ABCD"工作表,并将复制的表更名为"My table 1"。然后在 My table 1 中将第一行的字体设为"黑体、小四号、加粗"。

| Ilicro                                | Soft Exce  | 1 - Hy w | ork 2.x] | 5     | -     |       |
|---------------------------------------|------------|----------|----------|-------|-------|-------|
| ·•••••••••••••••••••••••••••••••••••• | ·(2) 編輯(2) | 视图仪      | 插入(L)    | 格式(0) | 工具(工) |       |
| 数据 (1)                                | 1910 (L)   | 帮助(出)    |          |       |       | _ # × |
| 10.23                                 |            | 3 3-1    | Q        | Σ.    | 100%  | - 2   |

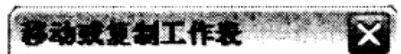

٧

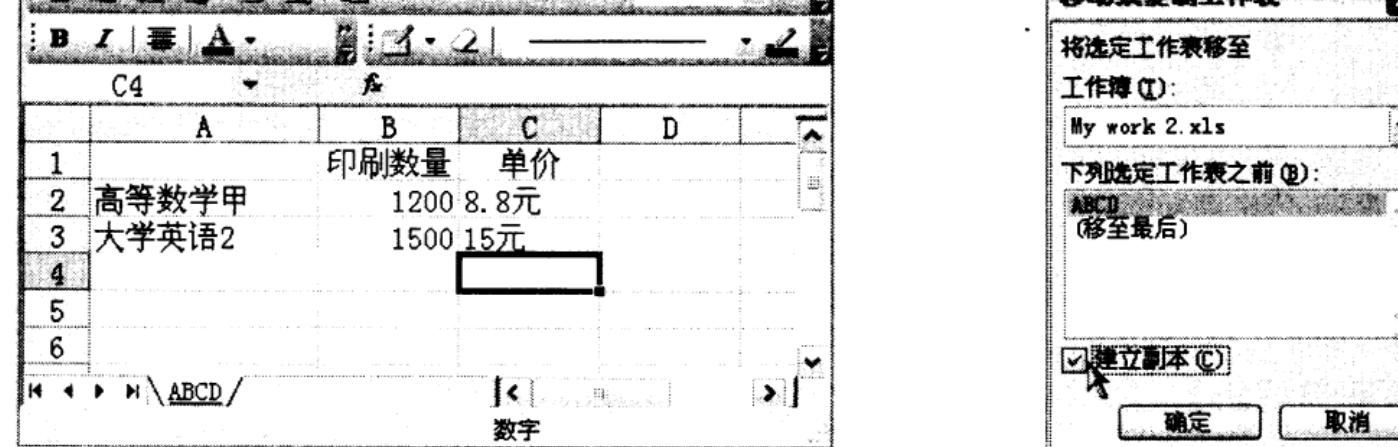

图 4-34 在同一个工作簿中复制"ABCD"工作表 图 4-35 移动或复制工作表对话框 答案与解析 选中 ABCD 工作表,然后选择"编辑"菜单的"移动或复制工作表"命 令,在打开的窗口中选中"建立副本",单击确定,出现新的工作表双击工作表标签,输入

工作表名"My table 1",如图 4-35 所示。

选中表中第一行,在"格式"工具栏中"字体"栏选择"黑体","字号"栏选择"小四", 然后选中"加粗"按钮,即完成操作,如图 4-36 所示。

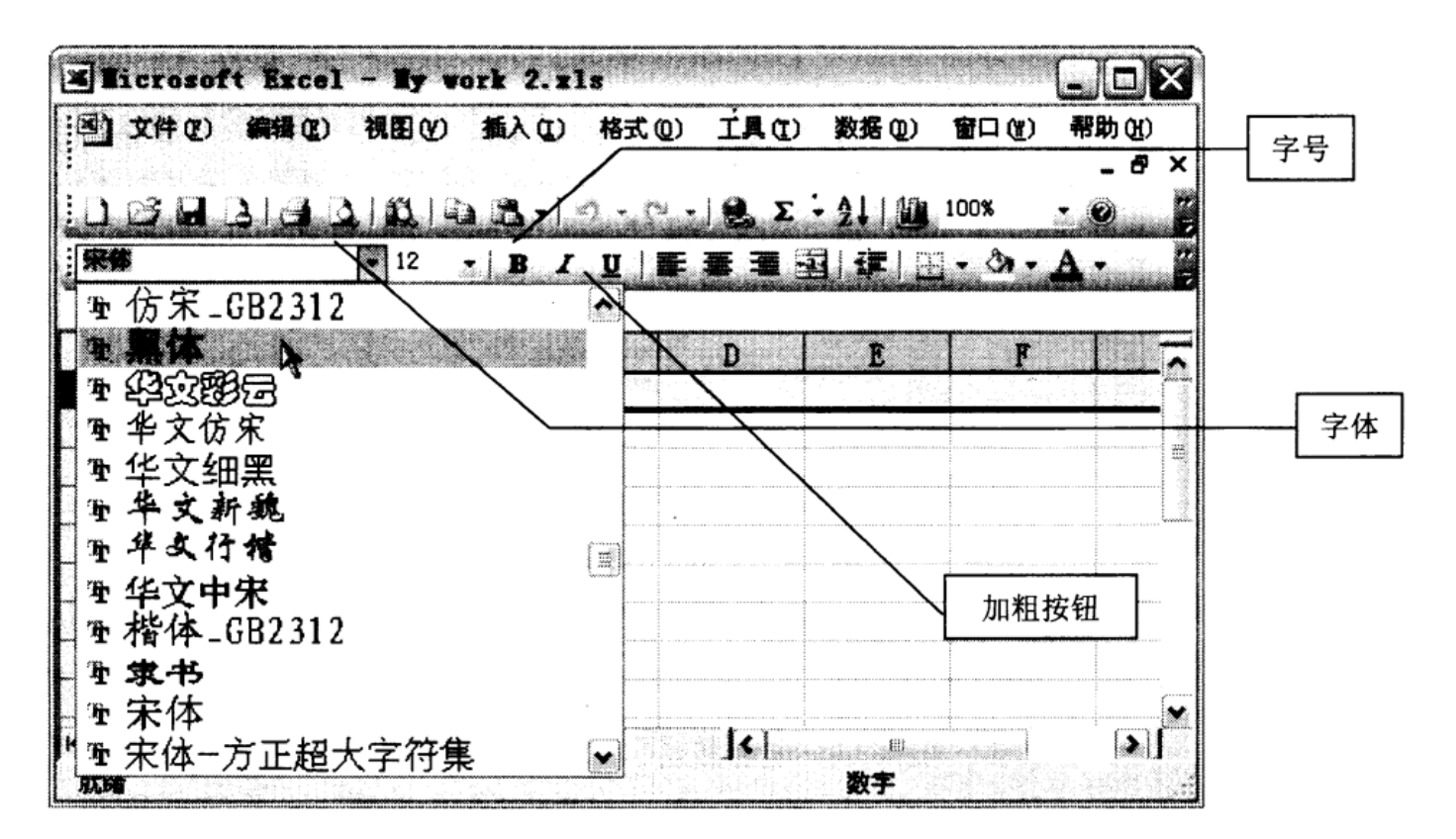

图 4-36 选定字体的对话框

例 4-3 用 Excel 生成"九九表",如图 4-37 所示。

|    | A.  | В | C  | D  | E  | F  | G  | H  | I  | J  |
|----|-----|---|----|----|----|----|----|----|----|----|
| 1  |     | 1 | 2  | 3  | 4  | 5  | 6  | 7  | 8  | 9  |
| 2  | . 1 | 1 | 2  | 3  | 4  | 5  | 6  | 7  | 8  | 9  |
| 3  | 2   | 2 | 4  | 6  | 8  | 10 | 12 | 14 | 16 | 18 |
| 4  | 3   | 3 | 6  | 9  | 12 | 15 | 18 | 21 | 24 | 27 |
| 5  | 4   | 4 | 8  | 12 | 16 | 20 | 24 | 28 | 32 | 36 |
| 6  | 5   | 5 | 10 | 15 | 20 | 25 | 30 | 35 | 40 | 45 |
| 7  | 6   | 6 | 12 | 18 | 24 | 30 | 36 | 42 | 48 | 54 |
| 8  | 7   | 7 | 14 | 21 | 28 | 35 | 42 | 49 | 56 | 63 |
| 9  | 8   | 8 | 16 | 24 | 32 | 40 | 48 | 56 | 64 | 72 |
| 10 | 9   | 9 | 18 | 27 | 36 | 45 | 54 | 63 | 72 | 81 |

图 4-37 用 Excel 生成"九九表"

答案与解析 本题主要考两个知识点: 混合引用和公式复制。

操作提示:在 A2-A10 填入数字 1~9,在 Bl-J1 填入 1~9,由于当执行公式复制时,只 有没被锁定的栏或列会有变化。在 B2 中输入 "=A2\*B\$1", 如图 4-38 所示。

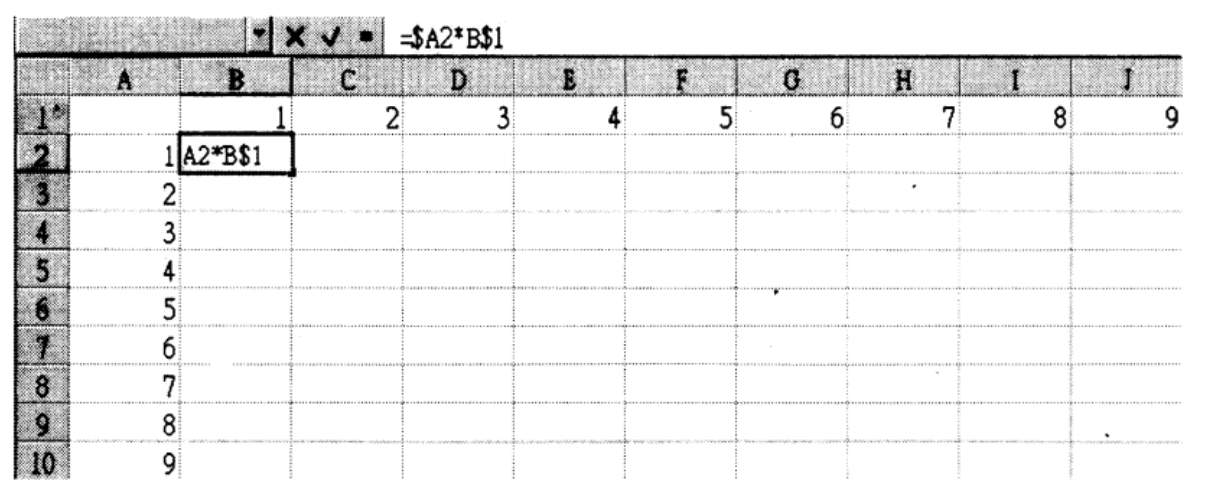

图 4-38 在 B2 中输入 "= A2\*B\$1" 的操作

复制 B2, 然后选取 B2: J10, 粘贴, 然后结果就出来了。或者通过拖拉 B2 单元格右下

方的填充柄,覆盖整个9\*9的范围。

例 4-4 已知一个成绩表,共有 1000 条记录,图 4-39 显示前 10 条记录所示。 请在 Excel 中操作,按课程分类汇总统计出两门课程期中和期末考试的平均分。

答案与解析 解题思路:统计多门课程平均分用到分类汇总功能,而要成功运行分类汇总,应首先将两门课程交叉排列的记录进行排序,归类。

解题步骤提示:

(1)由于两门课程是交叉排列的,首先将 1000 条数据按课程进行排序,相同课程数据归 类在一起。

| 学号        | 姓名  | 课程编号 | 课程名称      | 期中成绩 | 期末成绩 |
|-----------|-----|------|-----------|------|------|
| 100103001 | 徐珊珊 | 3050 | 电子商务技术基础  | 100  | 75   |
| 100103002 | 竺燕  | 3050 | 电子商务技术基础  | 100  | 82   |
| 100103003 | 燕芳  | 3050 | 电子商务技术基础  | 78   | 55   |
| 100103004 | 林平平 | 3050 | 电子商务技术基础  | 78   | 64   |
| 100103005 | 冯雪  | 3050 | 电子商务技术基础  | 100  | 95   |
| 100103006 | 林莹  | 3060 | 电子商务技术基础乙 | 100  | 82   |
| 100103007 | 章志军 | 3060 | 电子商务技术基础乙 | 78   | 73   |
| 100103008 | 施淑英 | 3060 | 电子商务技术基础乙 | 89   | 64   |
| 100103009 | 徐波  | 3060 | 电子商务技术基础乙 | 78   | 75   |
| 100103010 | 万雷龙 | 3060 | 电子商务技术基础乙 | 89   | 64   |

图 4-39 一个成绩表的前 10 条记录

(2)然后对成绩进行分类汇总。打开分类汇总窗口,"分类字段"选择"课程编号"或 "课程名称"都可,表示按课程汇总,"汇总方式"选择"平均值","选定汇总项"选择要 统计的"期中成绩"和"期末成绩",按确定按钮将两门课程的平均分汇总显示出来。

例 4-5 一家超市要创建一个市场销售表,显示几种品牌的饮料在各个季度的销量百分比,各季度的销售情况如表 4-2 所示。请创建该超市第三季度的销售图表。

表 各季度销售情况

| 品牌名称 | 第一季度1% | 第二季度1% | 第三季度/% | 第四季度/% |  |  |  |  |
|------|--------|--------|--------|--------|--|--|--|--|
| А    |        |        |        |        |  |  |  |  |
| В    |        |        |        |        |  |  |  |  |
| С    |        |        |        |        |  |  |  |  |
| D    |        |        |        |        |  |  |  |  |
| Е    |        |        |        |        |  |  |  |  |
| F    |        |        |        |        |  |  |  |  |

| G |  |  |
|---|--|--|
| Н |  |  |
| Ι |  |  |
| J |  |  |
| K |  |  |

答案与解析 根据图表所要表现的内容,选择"饼图"类型比较适合。选择第三季度列中的第2行至第11行数据,打开"插入"菜单,单击"图表"命令,打开"图表向导"对话框。

(1)选择图表的类型。如图 4-40 所示,我们从左边的"类型"列表中选择"饼图",然后 右边就出现该类型的"子图表类型"列表。我们选择默认的第一个,单击"下一步"按钮。

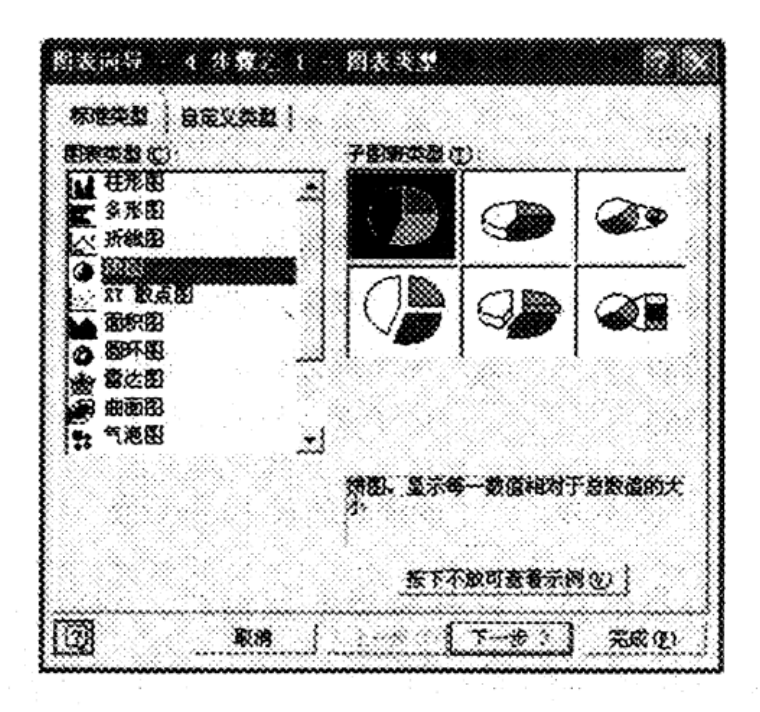

图 4-40 在图表向导对话框中选择图表的类型

(2)选择数据区域

我们要为饼图选择一个数据区域:单击"数据区域"输入框中的拾取按钮,对话框缩成 了一个横条,选中"第三季度"下面的这些数值,然后单击"图表向导"对话框中的返回按 钮,回到原来的"图表向导"对话框,从预览框中可以看到我们设置的饼图就已经有了一个 大概的模型了,单击"下一步"按钮。如图 4-41 所示。

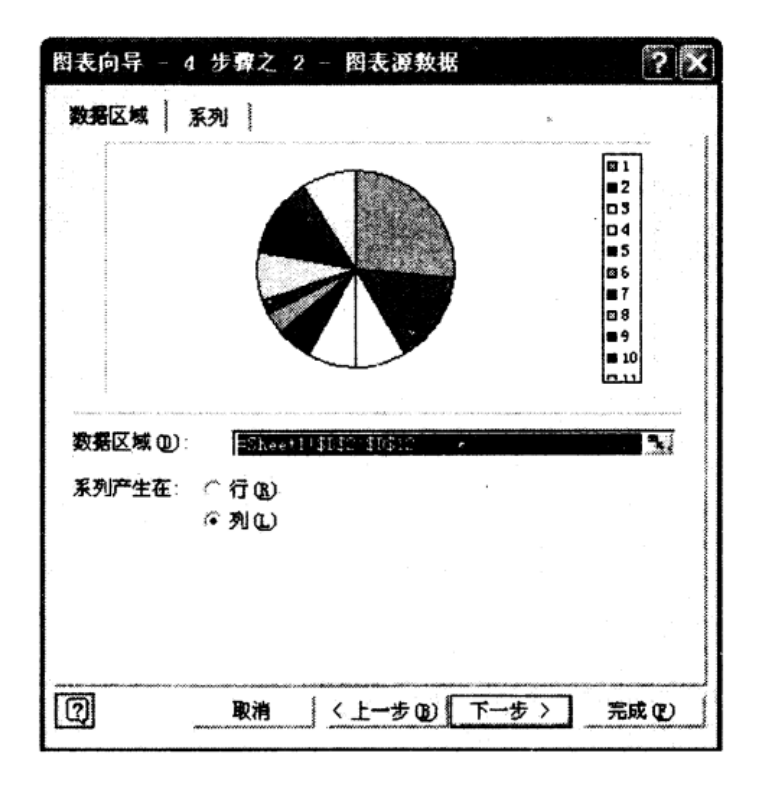

图 4-41 在图表向导对话框中选择数据区域

(3)设置图表选项

设置它的标题为"第三季度",单击"下一步"按钮,如图 4-42 所示。

| 图表向导 - 4 步骤之 3 - 图表                   | 选项 · ? 🗙        |
|---------------------------------------|-----------------|
| 标题   日例   数据标志  <br>图表标题 (1):<br>第三季度 |                 |
| 分类 (0) 输(0)                           |                 |
| 数值 (1) 确(9)                           |                 |
| 次分类 (2) 独(2)                          |                 |
| 決撤僅 高) 釉(3)。                          |                 |
|                                       |                 |
| ② 取消                                  | 〈上一步⑧〉下一步〉 完成 ② |

图 4-42 在图表向导对话框中选择图表标题

(4)设置图表位置

这一步是选择生成的图表放置的位置,选择"作为其中的对象插入"单选项,单击"完成"按钮,饼图就完成了,如图 4-43 所示。

|                           | 第三季度 | 🖿 M 1       |
|---------------------------|------|-------------|
| 图表向导 - 4 步骤之 4 - 图表位置 💎 🔀 |      | <b>m</b> M2 |
| <b>华阳</b> 寿······         |      | <b>□M</b> 3 |

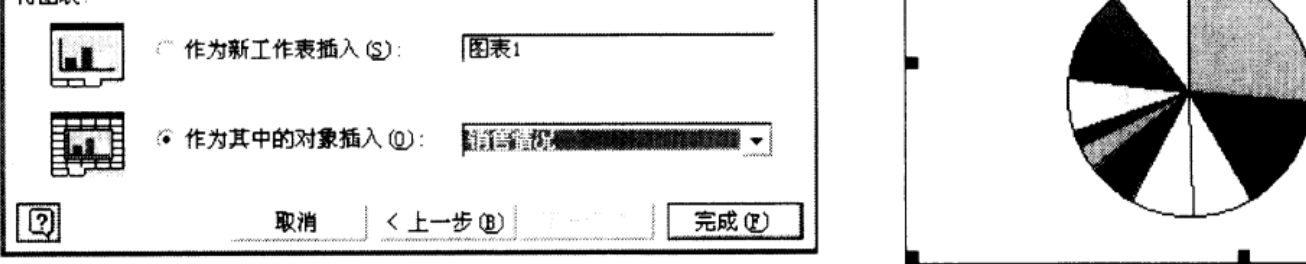

图 4-44 例 4-5 的操作结果

□ M4

■ M5 ■ M6

■ M7 □ M8

**M**9

图 4-43 在"图表向导"对话框中选择图表位置

这样一张图表就完成了,如图 4-44 所示。

# 自测题

. 一个 工作衰中第 行第 列的单元格地址是\_\_\_\_。

解析: 工作表的列号用英文字母表示,行号用数字表示,单元格的地址就是用列号与 行号表示的。

答案:

. 广泛应用于\_\_\_\_。

•统计分析、财务管理分析、股票分析和经济、行政管理等各个方面

•工业设计、机械制造、建筑工程

• • • •

•多媒体制作

•美术设计、装潢、图片制作等各个方面

解析: 是一种专门用于数据管理、分析的软件 答案:

在 中,工作簿是指\_\_\_\_。

操作系统

•不能有若干类型的表格共存的单一电子表格

•图表

•在 环境中用来存储和处理工作数据的文件

解析:在 中,存储和管理数据的地方是工作簿

答案:

. 文档的默认文件扩展名为\_\_\_\_。

## 答案:

.对于新安装的 ,一个新建的工作簿默认具有\_\_\_\_工作表。

解析:在 中,一个新建的工作簿默认具有 个工作表,最多可达 个工作表。 答案:

- . 在 中,单元格地址是指\_\_\_\_。
- . 每一个单元格
- . 每一个单元格的大小
- . 单元格所在的工作表
- . 单元格在工作表中的位置
- 解析: 在 中,单元格的地址用行和列来表示,用以确定单元格在工作表中的位置

答案:

7. 在 Excel 中,把鼠标指向被选中单元格边框,当指针变成箭头时,拖动鼠标到目标单元格时,将完成\_\_\_操作。

A•删除 B•移动 C•自动填充 D•复制解析:此时做的操作是将单元格的数据移动了。

答案: B

8. 在 Excel 中,有关行高的表述,下面说法中错误的是\_\_\_\_。

A. 整行的高度是一样的

B. 在不调整行高的情况下,系统默认设置行高自动以本行中最高的字符为准

C. 行增高时,该行各单元格中的字符也随之自动增高

D. 一次可以调整多行的行高

解析:改变行、列的高度、宽度不会改变字符的大小,字符的大小只能通过设置字号大小来改变。

答案: C

9. 在 Excel 工作表中, \_\_\_\_操作可以删除工作表 D 列。

A. 单击列号 D, 按 Del 键

B. 单击列号 D, 选择"编辑"菜单下的"删除"

C. 单击列号 D, 选择工具条上的"剪切"按钮

D. 单击列号 D, 选择"编辑"菜单下的"清除"-----"全部"

解析:删除列操作可以通过单击列号 D,选择"编辑"菜单下的"删除",也可以通过鼠标右击 要删除的列来完成。

答案: B

10. 在 Excel 工作表的单元格中,如想输入数字字符串 070615(例如学号),则应输入\_\_\_\_。

6

解析: 输入数字字符串时要以'开头

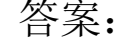

## . 在 中, \_\_\_\_\_形式不符合日期格式。

"

## 解析: 日期型是不能加""的, 所以 是不符合日起格式的

#### 答案:

. 在 工作簿中,要同时选择多个不相邻的工作表,可以在按住 \_\_\_\_ 键的同时依次单击各个工作表的标签。

## 答案:

工作表中,当前单元格只能是\_\_\_\_。 . 在

•单元格指针选定的 个 •选中的一行

•选中的一列 •选中的区域

## 解析:

### 答案:

中,给当前单元格输入数值型数据时,默认为。 . 在

•居中 •左对齐 •右对齐 •随机

解析:

## 答案:

工作表的打印方向 如横向 ,可使用\_\_\_\_命令。 . 如要改变

- 格式 菜单中的 工作表
- 文件 菜单中的 打印区域
- 文件 菜单中的 页面设置
- 插入 菜单中的 工作表

解析:打印设置可以在"文件"菜单中的"页面设置"来完成 答案:

16. 在 Excel 中,对单元格"\$D\$2"的引用是\_\_\_\_。

B。相对引用 C。一般引用 D。混合引用 A. 绝对引用

解析:在 Excel 中,引用有三种行列全加\$是绝对引用,全不加\$是相对引用,还有就是混合 引用。

答案: A

17. 在 Excel 中, 将 3、4 两行选定, 然后进行插入行操作, 下面正确的表述是\_\_\_\_。

A•在行号2和3之间插入两个空行

B•在行号3和4之间插入两个空行

C•在行号4和5之间插入两个空行

D•在行号3和4之间插入一个空行

解析: 这是一个操作题, 选定 3、4 行后, 插入我们会发现, 在第 3 行的上方出现 2 个空行 答案: A

18. \_\_\_\_不能输入到 Excel 工作表的单元格中。

A•="20,12" B•=20,12 C•20,12 D•=Sheet2!Al+12
解析: "="后面是公式或函数,所以B是不能输入的,A表示输入字符串"20,12"
答案: B

19. 在 Excel 中, 函数=sum(10, min(15, max(2, 1), 3))的值为\_\_\_\_。

A 10 B 12 C 14 D 15

解析:从这个函数计算,我们要注意,计算的顺序,由内向外先计算 max(2,1)=2,再计算 min(15, max(2,1), 3)= min(15, 2, 3)=2,所以函数=sum(10,2)=12

答案: B

20. 在某工作表的某一单元格中输入=LEFT(RIGHT("ABCDEl23", 6), 3)后回车,该单元格的显示结果为\_\_\_\_。

A ABC B ABCDEF C CDE D CDE123

解析: RIGHT("ABCDEl23", 6)是截取字符串右边6个字符,

则 RIGHT("ABCDEl23", 6)=" CDEl23", LEFT 函数是截取左边的字符,

所以LEFT("CDEl23", 3)=CDE

答案: C

21. 如图 4•45(书上 162 页)所示,假设在如下工作表中,某单位的奖金是根据职员的销售额来确定的,如果某职灵的销售额在 100000 或以上,则其奖金为销售额的 0.5%,否则为销售额的 0.1%。在计算 C2 单元格的值时,应在 C2 单元格中输入计算公式\_\_\_\_。

A =IF(B2>=100000, B2\*0.1%, B2\*0.5%)

B =COUNTIF(B2>=100000, B2\*0.5%, B2\*0.1%)

C =  $IF(B2 \ge 100000, B2 \ge 0.5\%, B2 \ge 0.1\%)$ 

D =COUNTIF(B2>=100000, B2\*0.1%, B2\*0.5%)

解析: COUNTIF(range, criteria)

Range 为需要计算其中满足条件的单元格数目的单元格区域。

Criteria 为确定哪些单元格将被计算在内的条件,其形式可以为数字、表达式或文本。例 如,条件可以表示为 32、"32"、">32" 或 "apples"。

IF(logical\_test,value\_if\_true,value\_if\_false)

Logical\_test 表示计算结果为 TRUE 或 FALSE 的任意值或表达式。例如,A10=100 就 是一个逻辑表达式,如果单元格 A10 中的值等于 100,表达式即为 TRUE,否则为 FALSE。 本参数可使用任何比较运算符。

Value\_if\_true logical\_test 为 TRUE 时返回的值。例如,如果本参数为文本字符串"预算内"而且 logical\_test 参数值为 TRUE,则 IF 函数将显示文本"预算内"。如果 logical\_test 为 TRUE 而 value\_if\_true 为空,则本参数返回 0 (零)。如果要显示 TRUE,则请为本参数使用逻辑值 TRUE。Value\_if\_true 也可以是其他公式。

以上内容仅为本文档的试下载部分,为可阅读页数的一半内容。如 要下载或阅读全文,请访问: <u>https://d.book118.com/32705503405</u> 3006060